### **Icons and Navigation**

Listed below are common icons and navigation tools used when shopping on the Ariba Network which may be helpful to Shoppers as they search for products and create orders.

Role: Shopper

Frequency: As Needed

| Search Bar     | Located at top of Ariba landing page. Used to search for products by product #, keyword, etc. from Level 2 (L2) suppliers only within the platform. |                                    |               |
|----------------|----------------------------------------------------------------------------------------------------|------------------------------------|---------------|
|                | All Categories                                                                                                    | Search by part #, supplier name    | e, or keyword |
|                |                                                                                                    |                                    |               |
| Category Panel | Located at top left of Ariba landing page. Used to located products by category selections from Level 2 (L2) suppliers only within the platform.    |                                    |               |
|                |                                                                                                    | Shop By Category                   |               |
|                |                                                                                                    | Books, Forms and Printed Media     | >             |
|                |                                                                                                    | Computers and IT equipment         | >             |
|                |                                                                                                    | Machinery and Tools                | >             |
|                |                                                                                                    | Maintenance, Repair and Operations | >             |
|                |                                                                                                    | Miscellaneous                      | >             |
|                |                                                                                                    | Office Products                    | >             |
|                |                                                                                                    | Raw Materials                      | >             |
|                |                                                                                                    | Services                           | >             |
|                |                                                                                                    | L                                  |               |
|                | 1                                                                                                    |                                    |               |

| Favorites Panel                | Located on Ariba landing page. Use to store Favorites<br>suppliers' L1 catalog tiles for easy punchout catalog<br>access |                                                        |  |
|--------------------------------|----------------------------------------------------------------------------------------------------|--------------------------------------------------------|--|
|                                | Favorites                                                                                                    | BIO FAD                                                |  |
|                                | ট<br>Dell Prod Punchout<br>Dell Marketing LP                                                                             | ট<br>Bio-Rad Life Sciences<br>Bio-Rad Laboratories Inc |  |
| Recently Viewed Items<br>Panel | Located on Ariba landing page                                                                                            |                                                        |  |
|                                | Recently Viewed Items                                                                                                    |                                                        |  |
|                                | 년<br>University of Kentucky Punchout<br>B&H Photo Video Inc                                                              | Buffer RDD<br>Qiagen Inc<br><b>\$90.20 USD</b> / Each  |  |

| Recently Viewed<br>Suppliers Panel | Located on Ariba landing page<br>Recently Viewed Suppliers                           |                                        |  |
|------------------------------------|--------------------------------------------------------------------------------------|----------------------------------------|--|
|                                    |                                                                                      |                                        |  |
|                                    | C VWR International LLC                                                              | C <sup>7</sup> Qiagen Inc<br>Additives |  |
|                                    | Adhesives and Sealants                                                               | Analytical or Scient                   |  |
|                                    | Arts and Crafts Equi                                                                 | Chemicals Including                    |  |
|                                    | View All                                                                             | View All                               |  |
|                                    |                                                                                      |                                        |  |
| Home button (1 of 2)               | Located at top left of screen. One of<br>Shopper to Ariba landing page while         | two icons to return<br>on the network. |  |
| Home button (2 of 2)               | Located at top right of screen. Second return Shopper to Ariba landing page network. | nd of two icons to<br>e while on the   |  |

## Quick Reference Card Icons and Navigation

| Ariba Logout icon        | Located at top right of screen. Click to log out if you choose not to order items and return to SRM.                           |
|--------------------------|----------------------------------------------------------------------------------------------------|
| Ariba Shopping Cart icon | Located at top right of screen. Click to access and view Ariba Shopping Cart.                                                  |
| Ariba Saved Cart icon    | Located at top right of screen. Click to access any Saved carts that you previously started on the network but did not finish. |

| Search filters | Located on the search results page of the Ariba Network.<br>Used for filtering product results for Level 2 (L2)<br>suppliers only.                                                                                                    |  |  |
|----------------|----------------------------------------------------------------------------------------------------|--|--|
|                | Filter By Search within results                                                                                                    |  |  |
|                | Keyword         supplies (1520)         fixtures (1260)         beakers (1218)         beaker (1006)         baker (601)         See More         Category         Measuring and (371)         Medical (1)         Miscellaneous (56)         Miscellaneous (1)         Surgical Products (4)         See More |  |  |
| Compare Items  | Check up to three items within search results for Level 2<br>(L2) suppliers and click to compare side-by-side.                                                                                                    |  |  |

## Quick Reference Card Icons and Navigation

| Adjust search results<br>view – List vs Grid | Found within search results screen. Shoppers can see search results for Level 2 (L2) suppliers in a list or grid format.                                                                        |  |
|----------------------------------------------|----------------------------------------------------------------------------------------------------|--|
| Tools to adjust/view<br>search results       | Found within search results screen. Shoppers can adjust<br>how they view search results by number of items,<br>relevance, etc.                                                                  |  |
| Buy from Supplier button                     | Found within search results screen for Level 2 (L2)<br>supplier items. Click Buy from Supplier to navigate to<br>supplier's e-catalog to place items into cart. Used by<br>select L2 suppliers. |  |

| Add to Cart button                        | Found within search results screen for Level 2 (L2)<br>supplier items. Click Add to Cart to immediately place<br>item into cart from within search results. Used by select<br>L2 suppliers.<br>\$90.20 USD / Each<br>Qty: 1 Add to Cart<br>Add to Favorites |
|-------------------------------------------|----------------------------------------------------------------------------------------------------|
| Ariba Frame on an L1<br>catalog           | Confirms to Shopper they are currently shopping within a Level 1 (L1) catalog and still embedded within the Ariba Network frame.                                                                                                    |
| Ariba Close and Return<br>from L1 Catalog | Shopper will see this at the top right of the screen when<br>navigating a Level 1 (L1) catalog. Click to close if you<br>choose not to make a purchase on a specific catalog and<br>return to the Ariba Network.                                            |

| Typical Cart Checkout<br>from L1 catalog | Although they will vary by supplier, typical Shopping<br>Cart, Checkout buttons, and other navigational tools<br>found when shopping on Level 1 (L1) catalogs. |  |  |
|------------------------------------------|----------------------------------------------------------------------------------------------------|--|--|
|                                          | My Branch     My Cart       Find a Branch     Find a Branch                                                                                                    |  |  |
|                                          | Empty Cart Check Out                                                                                                    |  |  |
|                                          | Complete Checkout                                                                                                    |  |  |
| Ariba Cart and Checkout                  | Located on the Ariba Network to complete final checkout and return needed items to SRM.                                                                        |  |  |
|                                          | Print Close Cart Continue Shopping Checkout                                                                                                    |  |  |

# Quick Reference Card Icons and Navigation

| Edit Items at Checkout<br>from an L1 catalog | If needed, Shoppers can edit items from a Level 1 (L1) catalog when they are back within the Ariba checkout page. By clicking into the item from an L1 e-catalog purchase, you will navigate back to the original L1 e-catalog to make the edit and checkout again back to Ariba with the update(s). |          |  |
|----------------------------------------------|----------------------------------------------------------------------------------------------------|----------|--|
|                                              | 8 Items Total                                                                                                    |          |  |
|                                              | No. † Type Description                                                                                                    | Qty Unit |  |
|                                              | 1 🔊 0-200ULYEL BLV STR 10RK 960/PK                                                                                                    | 1 pack   |  |
|                                              | 2 🔊 1-200UL NAT BLVD GRAD ST 960PK                                                                                                    | 1 pack   |  |
|                                              | 3 🔊 M16-2.0 x 85mm DIN 933 A4-70 Stainless Steel                                                                                                    | 1 Each   |  |
|                                              | 4 🔊 M10-1.5 x 120mm DIN 933 A2-70 Stainless Steel                                                                                                    | 1 Each   |  |
|                                              | 5 🔊 eBioscience ELISA Wash Buffer, 1L packets                                                                                                    | 1 Each   |  |
|                                              |                                                                                                    |          |  |